## "I Care" Parent Portal Instructions for Parents

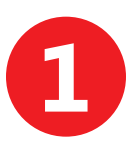

Go to **www.icareparents.com**. Click '**Log In**' on the menu bar.

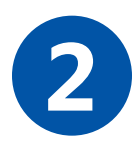

Create an account. During account creation, input the 'Student ID,' 'District ID,' and 'School ID' provided by your child's teacher.

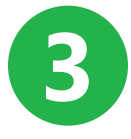

Log into the "I Care" Parent Portal with the user name and password you created.

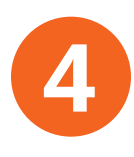

If your children have been linked to your account by the school, you will see their names in a list on your screen.

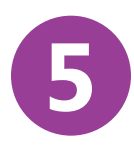

View and print "I Care" Parenting Activity Sheets for each of your children. Complete and submit "I Care" Feedback Forms online.

\*Additional instructions for using the system are provided at www.icareparents.com and on the "I Care" Parent Portal once you log in.

## "I Care" Parent Portal Instructions for Parents

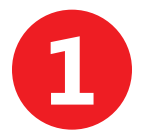

Go to **www.icareparents.com**. Click '**Log In**' on the menu bar.

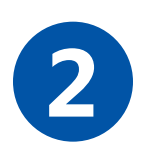

Create an account. During account creation, input the 'Student ID,' 'District ID,' and 'School ID' provided by your child's teacher.

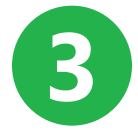

Log into the "I Care" Parent Portal with the user name and password you created.

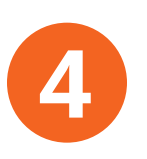

If your children have been linked to your account by the school, you will see their names in a list on your screen.

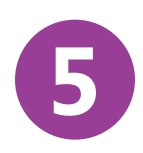

View and print "I Care" Parenting Activity Sheets for each of your children. Complete and submit "I Care" Feedback Forms online.

\*Additional instructions for using the system are provided at www.icareparents.com and on the "I Care" Parent Portal once you log in.

**User Name** 

Password

**User Name** 

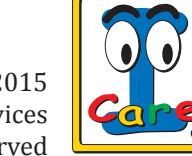

Password

Copyright © 2015 "I Care" Products & Services All Rights Reserved